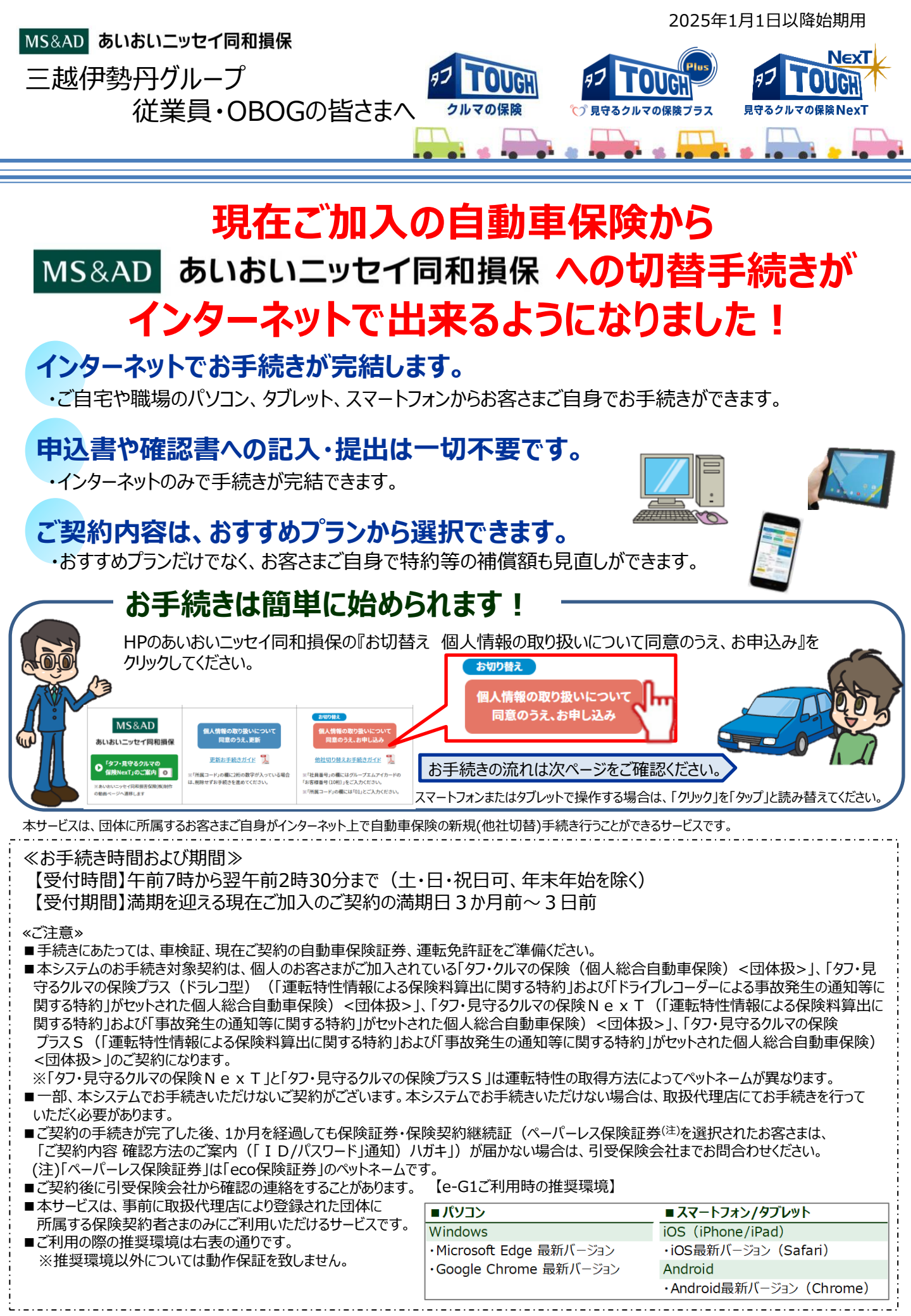

ご利用方法(お手続きの流れ・注意点)

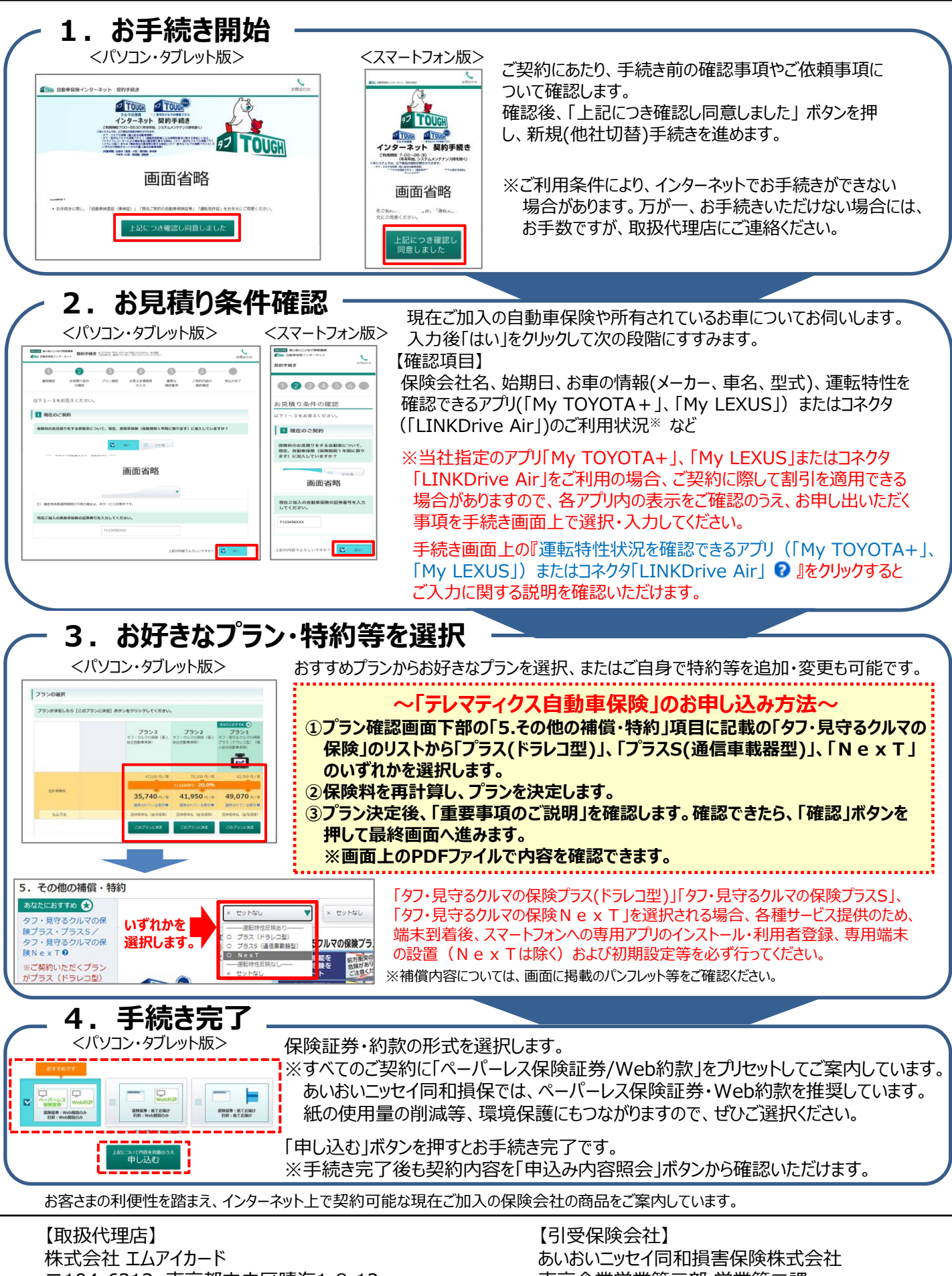

〒104-6212 東京都中央区晴海1-8-12 TEL 0120-881-100

東京企業営業第三部 営業第二課 〒103-8250 東京都中央区日本橋3-5-19